# Licensing TIFFany II

257522\_PixelRule.tiff ¬

TIFFany II checks for the presence of a TIFFany II license key **(T2.License)** in the application bundle when launching. When TIFFany II is first launched, or if this file is not found, the following panel will appear allowing you to license the application.

#### T2.LicensePanel1.tiff ¬

895784\_CheckMark.tiff ¬ TIFFany II will function in **Demo** mode if a valid key is not used.

829683\_CheckMark.tiff ¬ TIFFany II may be licensed for multiuser support on a given network.

#### ;¬Demo Mode

To install a demo license, type **"Demo"** into the **Key Code** field and hit Return twice or click the **"Demo"** button provided. This will enable an unlimited number of users to access TIFFany II while in **Demo** mode. Some features and modules are not supported while TIFFany II is running in **Demo** mode.

T2.LicensePanel2.tiff ¬

Some modules are not supported while TIFFany II is in **Demo** mode.

The following features are not supported as well:

969542\_CheckMark.tiff ¬ Saving 600903\_CheckMark.tiff ¬ Printing 339630\_CheckMark.tiff ¬ Copy/Paste

#### **Official Releases**

To make the licensing of TIFFany II as simple as possible, simply drag and drop your TIFFany II License Key **(T2.License)** onto the license panel. TIFFany II will register itself and display its information in the license panel. Press return to complete the licensing of your software.

## T2.LicensePanel3.tiff ¬

46083\_PixelRule.tiff ¬

### See also

;.PossibleErrors.rtfd;Possible Errors;¬ Possible Errors ;Network Support.rtfd;Network Support;¬ Upgrading for Network Users